## Як подивитися останні дії на комп'ютері

## Журнал переглядів на комп'ютері

Кожна з операційних систем обов'язково реєструє всі дії, які робилися користувачем, створюючи журнали подій. Щоб отримати потрібну інформацію або, навпаки, приховати сліди свого перебування за ПК, потрібно знати, де шукати такі журнали. Всього їх може бути три види:

| Просмотр событий (Локальний)     Мастрановские представления     Журяали Windows     Колальние     Басласность     Усланова     Состема     Состема     Перемпранательное событья                                                                           | Researce Colorek 2171                                                                                                    |                     |                       |             |                   |    |  |
|----------------------------------------------------------------------------------------------------|----------------------------------------------------------------------------------------------------|---------------------|-----------------------|-------------|-------------------|----|--|
|                                                                                                    | Уровень                                                                                                    | Дета и время        | Источник              | Код события | Калегория задание |    |  |
|                                                                                                    | (E) Congerners                                                                                                    | 07.11.2009 13:04:05 | SexPort               | 0           | Онсутствует       | 13 |  |
|                                                                                                    | Congerven                                                                                                    | 07.01.2009 13:04:14 | User Profile Service  | 1531        | Oncynemister      |    |  |
|                                                                                                    | Congestion                                                                                                    | 07.11.2009 13:04:14 | EventSystem           | 4625        | Отсутствует       |    |  |
|                                                                                                    | Cangerier                                                                                                    | 06.11.2009 20:40:45 | User Profile Service, | 1502        | Озсутствуют       |    |  |
|                                                                                                    | А. Предопреждение                                                                                                    | 06.11.2009.20.49.43 | User Profile Service  | 1530        | Oncynciayer       |    |  |
| <ul> <li>Журналы приложений и служб</li> </ul>                                                                                                    | (Congerius                                                                                                    | 06.51.2009.20.49.43 | Winlogon              | 6000        | Onlyncaster       |    |  |
| Internet Explorer     Kry Management Service     Mola Center     Mola Center     Mola Center     Mola Center     Mola Center     Mola Control Office Disprostics     Morrosoft Office Session     Windows Provefibel     Coturns of opygossess     Togenoor | (I) Corporate                                                                                                    | 06.11.2009 20:49:43 | Desktop Window M      | 9009        | ONNERVET          |    |  |
|                                                                                                    | Cocastron (                                                                                                    | 06.11.2009 14:54:16 | Security-SPP          | 1003        | Onconcreter       |    |  |
|                                                                                                    | (B Corganiera                                                                                                    | 06.11.2009 14:44:31 | 155                   | 8224        | Отсутствуют       |    |  |
|                                                                                                    | Ourfee                                                                                                    | 06.11.2009 14:35:45 | SideBySide            | 59          | Опсутствует       |    |  |
|                                                                                                    | Ouedea                                                                                                    | 06.11.2009 34:25:12 | SchellySide           | 33          | Oncynciayat       |    |  |
|                                                                                                    | (B) Congernan                                                                                                    | 06.31.2009.34.13.24 | LoodPerf              | 1000        | Oscyrcayer        |    |  |
|                                                                                                    | () Construes                                                                                                    | 06.11.2009 54.11.23 | LondPerf              | 1081        | Озгутствуят       | -  |  |
|                                                                                                    | Cofume 1590, User Profile Service                                                                                                    |                     |                       |             |                   |    |  |
|                                                                                                    | OSure Dagedresse                                                                                                    |                     |                       |             |                   |    |  |
|                                                                                                    | Centesia Windows ofinappoints, vite della percita echonolypetica ggyrinani npikosiarenaissa kine cipiadasse. Pallin figger cellino:<br>Interproteit. Приложения кине спробы, которые используют файл рекстра, могут епоследствия работать натравально.<br>INO/POBHO -<br>1 vaior registry handles leaked from 'Gegistry/Use/S-1-S-2-38756543-361528964-887559856-3000;<br>Process 2860 (Device) Handdelski humd) Program Files/PC Connectivity Solution/ServiceLayer.exp has opened key 'UESBSTRY/USER'S-<br>1-S-21-38755543-36253064-887559466-3808 |                     |                       |             |                   |    |  |

- журнал додатків: з його допомогою користувач може дізнатися, які програми були встановлені на ПК останнім часом;
- журнал безпеки: в ньому є дані про те, яких змін зазнала операційна система;

- журнал подій: сюди збираються всі повідомлення про ті проблеми, з якими стикалася операційна система при завантаженні.

Щоб отримати максимально точний і повний результат, який являють собою останні перегляди з цього комп'ютера, зрозуміло, потрібно уважно вивчити всі три журнали, однак якщо ви точно знаєте, що шукати, то можете обмежитися конкретним одним.

Крім того, є ще історія браузера - список посилань, які відвідувалися користувачем, і завантажень. Про нього теж не варто забувати.

Де знайти останній запит з комп'ютера?

Три зазначених вище журнали знайти дуже просто. У стандартному меню «<u>Пуск</u>», вибираємо вкладку «Панель керування», а потім - <u>«Продуктивність:</u> <u>інформація та знаряддя»</u>. Зі списку кнопок вибираємо «<u>Адміністрування</u>» далі <u>«Керування комп'ютером</u>» далі <u>«Перегляд подій»</u>. У полі потрібно вибрати той журнал, який вам потрібен, або перемикатися між ними, щоб вивчити всі відомості.

У меню «<u>Bud</u>» у верхній панелі інструментів буде пункт «<u>Знайти</u>», який суттєво полегшить пошук потрібної події або дії. У цей рядок потрібно ввести характеристики події, щоб ініціювати пошук. Для більшої зручності передбачений пункт «<u>Фільтр</u>», який дозволить максимально уточнити параметри, відсікаючи всю непотрібну або несуттєву інформацію.

Якщо ж вам потрібно приховати сліди свого перебування за машиною, то потрібно у відповідному меню вибрати пункт <u>«Очистити журнал».</u> Після натискання цієї кнопки вся інформація буде остаточно видалена. Ви також зможете скопіювати і зберегти журнали дій в інше місце, використовуючи стандартну комп'ютерну команду <u>«Зберегти файл журналу як».</u> ПК запропонує вам на вибір різні формати: файл журналу, тестовий файл або текстовий файл з комою в якості роздільника. Визначившись з місцем і типом формату, натисніть «<u>Зберегти</u>».

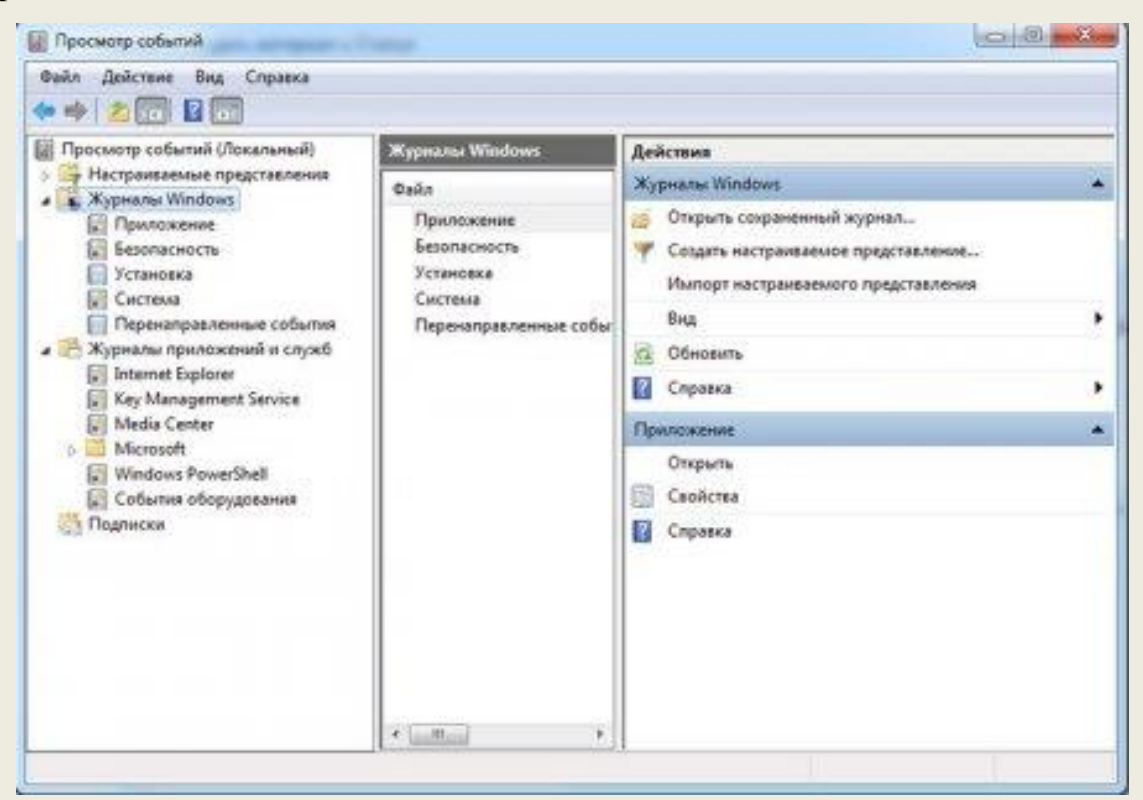

| бщие Подлиски              |                                                    |                               |              |     |  |  |
|----------------------------|----------------------------------------------------|-------------------------------|--------------|-----|--|--|
| Полное имя:                | Application                                        |                               |              |     |  |  |
| Путь журнала:              | %SystemRoot%\System32\Winevt\Logs\Application.evtx |                               |              |     |  |  |
| Размер журнала:            | 1,07 МБ (1 118 208 байт)                           |                               |              |     |  |  |
| Создан:                    | 24 ноября 2009 г. 22:19:06                         |                               |              |     |  |  |
| Изменен:                   | 5 декабря 200                                      | 9 r. 14:12:12                 |              |     |  |  |
| Открыт:                    | 24 ноября 2009 г. 22:19:06                         |                               |              |     |  |  |
| 🗵 Включить ведени          | е журнала                                          |                               |              |     |  |  |
| Макс. размер журнала (КБ): |                                                    | 20480 🕀                       |              |     |  |  |
| При достижении ма          | вксимального р                                     | амера:                        |              |     |  |  |
| Переписыват                | ть события при і                                   | чеобходимости (сначала стары  | е события)   |     |  |  |
| 🗇 Архивироват              | ь журнал при за                                    | полнении; не перезаписывать о | обытия       |     |  |  |
| 🗇 Не переписы              | вать события (о                                    | чистить журнал вручную)       |              |     |  |  |
|                            |                                                    |                               |              |     |  |  |
|                            |                                                    |                               |              |     |  |  |
|                            |                                                    |                               | Очистить жур | лан |  |  |

Зовсім не важко подивитися, які останні сайти з цього комп'ютера відвідувалися користувачем. Інтуїтивно зрозуміле меню і вкладка «*Icmopiя*» полегшать пошук потрібної інформації. Для того щоб її видалити, потрібно вибрати пункт <u>«Очистити журнал»</u> або <u>«Видалити історію»</u> у відповідному меню.

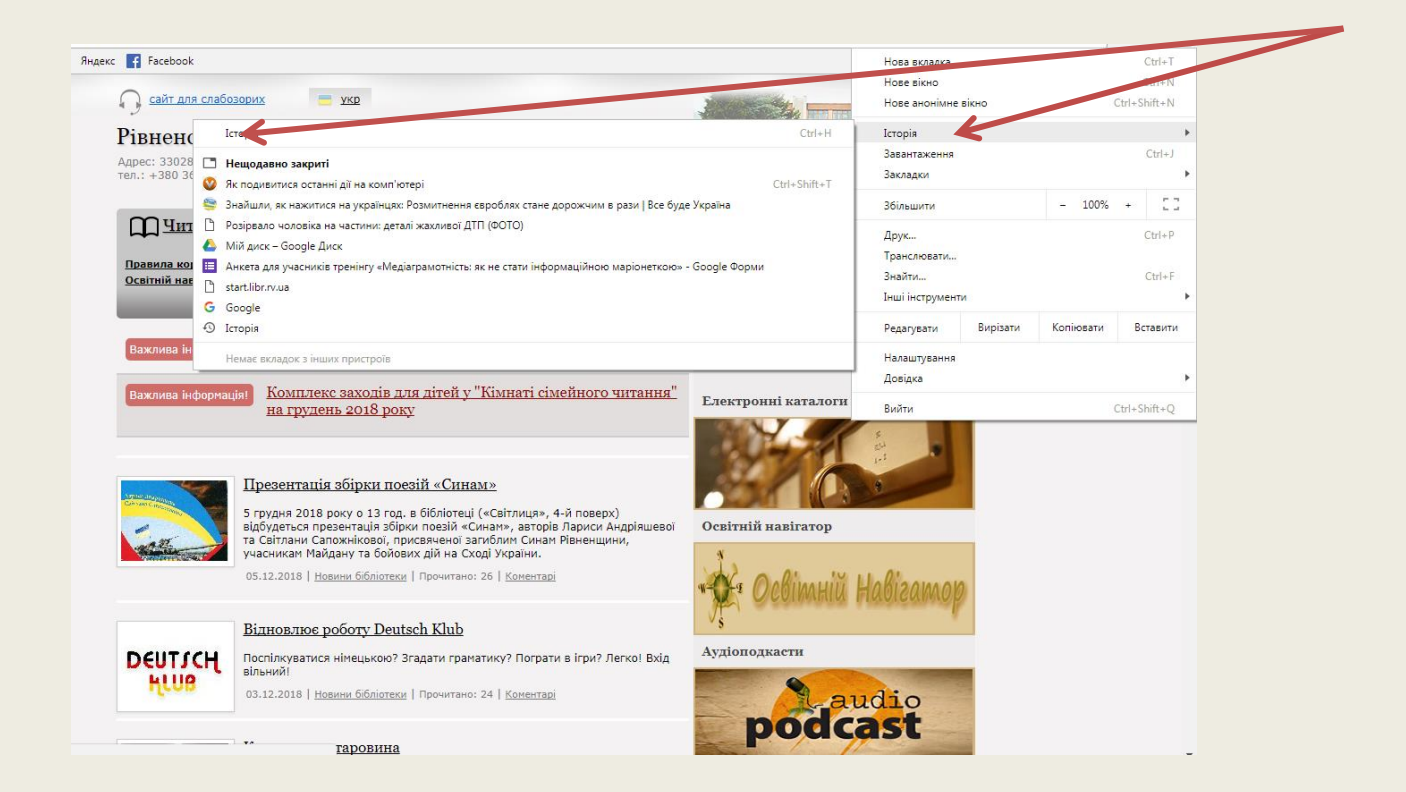

| Історія                                     |                                     |                   | Q, Пошук в історії                                                                                         |   |  |  |
|---------------------------------------------|-------------------------------------|-------------------|----------------------------------------------------------------------------------------------------|---|--|--|
| Історія Chrome<br>Вкладки з інших пристроїв | Сьогодні - неділя, 2 грудня 2018 р. |                   |                                                                                                    |   |  |  |
| Очистити дані веб-перегляду 🏹               | 11:04                               | 🛄 PC              | ОУНБ (РДОБ) - Рівненська обласна універсальна наукова бібліотека, Комунальний заклад Рівнен Ііbr.rv.ua     | : |  |  |
|                                             | 11:04                               | G PC              | ОУНБ - Пошук Google www.google.com.ua                                                                      | : |  |  |
|                                             | 10:51                               | 🔮 Як              | к подивитися останні дії на комп'ютері poradumo.pp.ua                                                      | : |  |  |
|                                             | 10:51                               | 🔮 htt             | tp://poradumo.pp.ua/biznes/44673-yak-navchitisya-pracyuvati-na-kompyuter.html#sel= poradumo.pp.ua          | : |  |  |
|                                             | 10:51                               | 🔮 htt             | tp://poradumo.pp.ua/biznes/44673-yak-navchitisya-pracyuvati-na-kompyuter.html#sel=49:2,49:2 poradumo.pp.ua | : |  |  |
|                                             | 10:50                               | 🔮 Як              | к навчитися працювати на комп'ютер!? poradumo.pp.ua                                                        | : |  |  |
|                                             | 10:50                               | <mark>G</mark> як | кнавчитись друкувати на комп'ютері - Пошук Google www.google.com.ua                                        | : |  |  |
|                                             | 10:48                               | 🥹 Як              | к навчитися швидко друкувати на клавіатурі. Супер метод навчання   Hi-Tech yak-zrobyty.in.ua               | : |  |  |
|                                             | 10:48                               | G ви              | ивчаємо комп'ютер - Пошук Google www.google.com.ua                                                         | : |  |  |
|                                             | 10:48                               | G yp              | оки користування комп'ютером - Пошук Google www.google.com.ua                                              | : |  |  |
|                                             | 10:47                               | 🔕 Як              | к навчитися працювати на комп'ютері рсиаwik.ru                                                             | : |  |  |
|                                             | 10:47                               | 🔅 Ko              | омп'ютерна грамотність: від "чайника" до професіонала 🛛 library.kr.ua                                      | : |  |  |
|                                             | 10:47                               | <mark>G</mark> ви | ивчасмо компютер - Пошук Google www.google.com.ua                                                          | : |  |  |
|                                             | 10:46                               | <mark>G</mark> ці | КАво про компютер - Пошук Google www.google.com.ua                                                         | : |  |  |
|                                             |                                     |                   |                                                                                                    |   |  |  |

## Світлана Ясковець